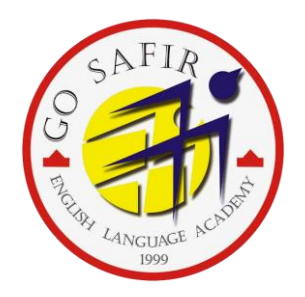

# ۸ راهنمای سفارش کتاب آنلاین

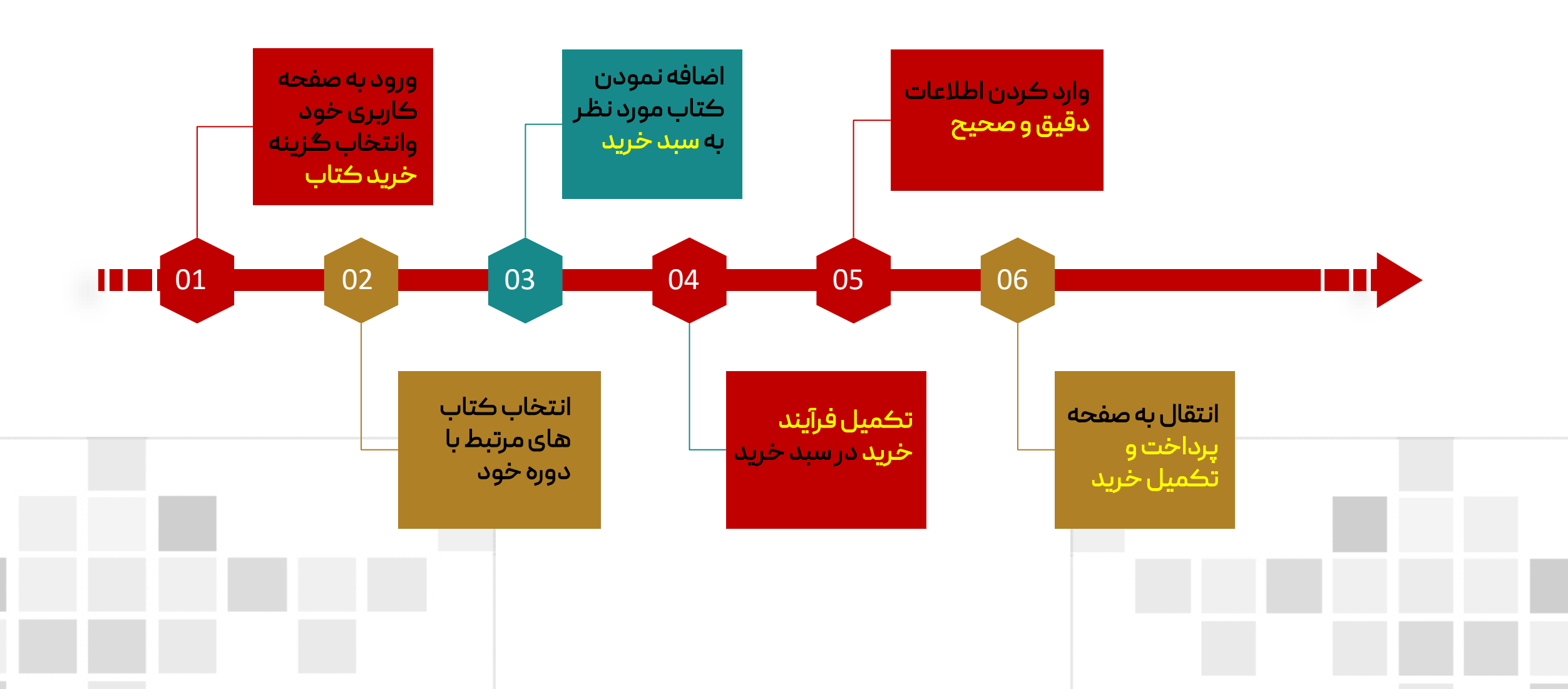

#### 1. پس از عضویت در سایت و ورود به پروفایل خود، در صفحه اول، گزینه <mark>خرید کتاب</mark> را انتخاب نمائید.

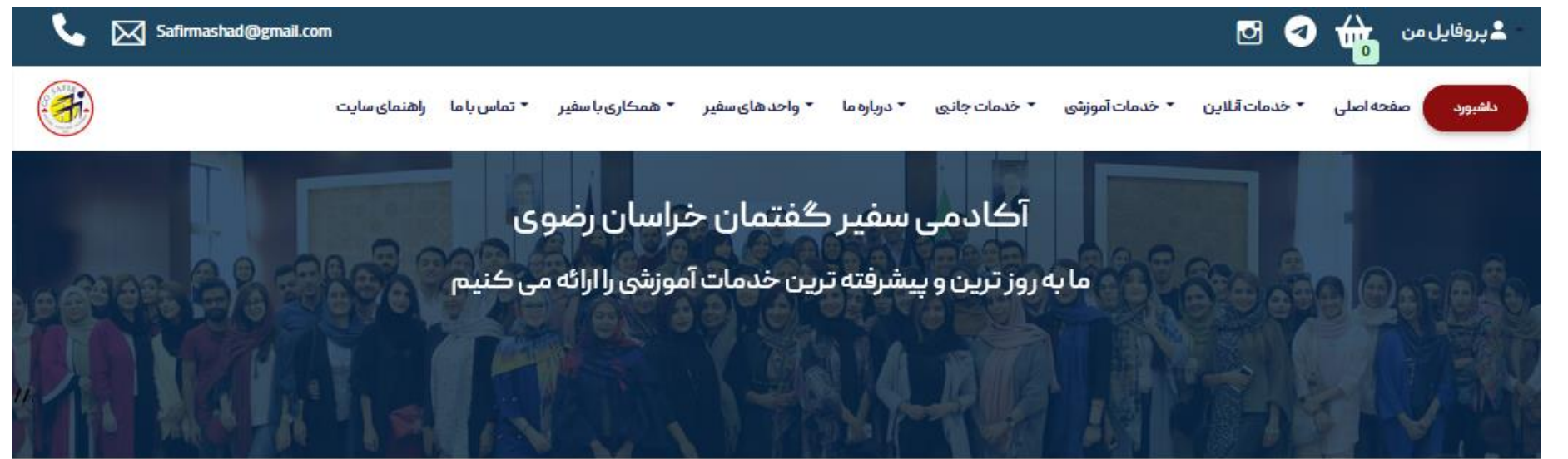

ورود به صفحه کاربری خود وانتخاب گزینه خرید کتاب

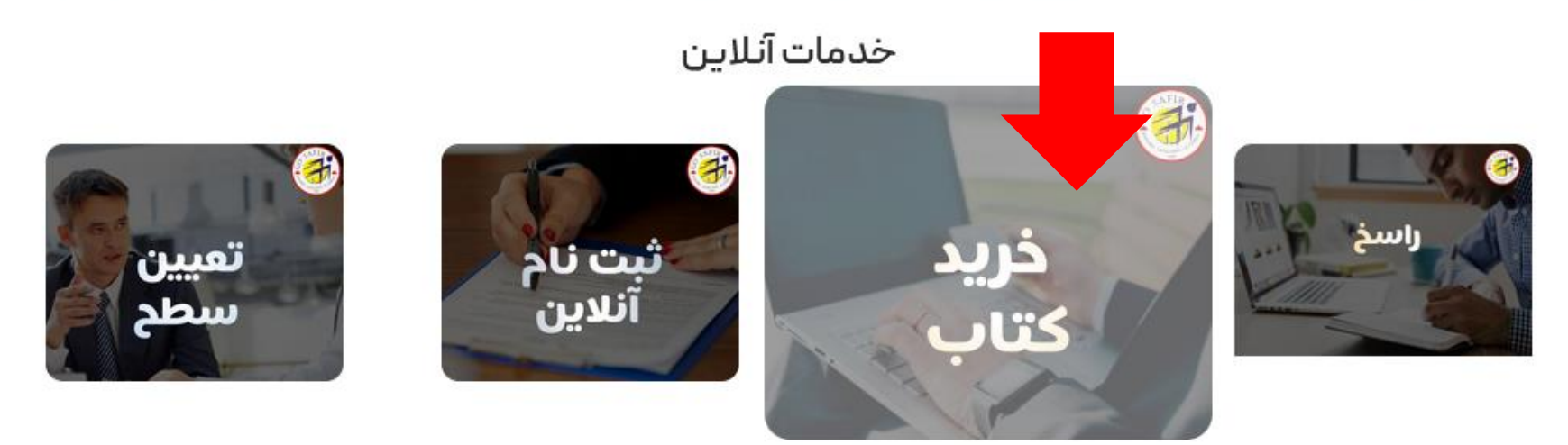

## 2. در این قسمت، گروه کتاب های مرتبط با دوره خود را انتخاب نمائید.

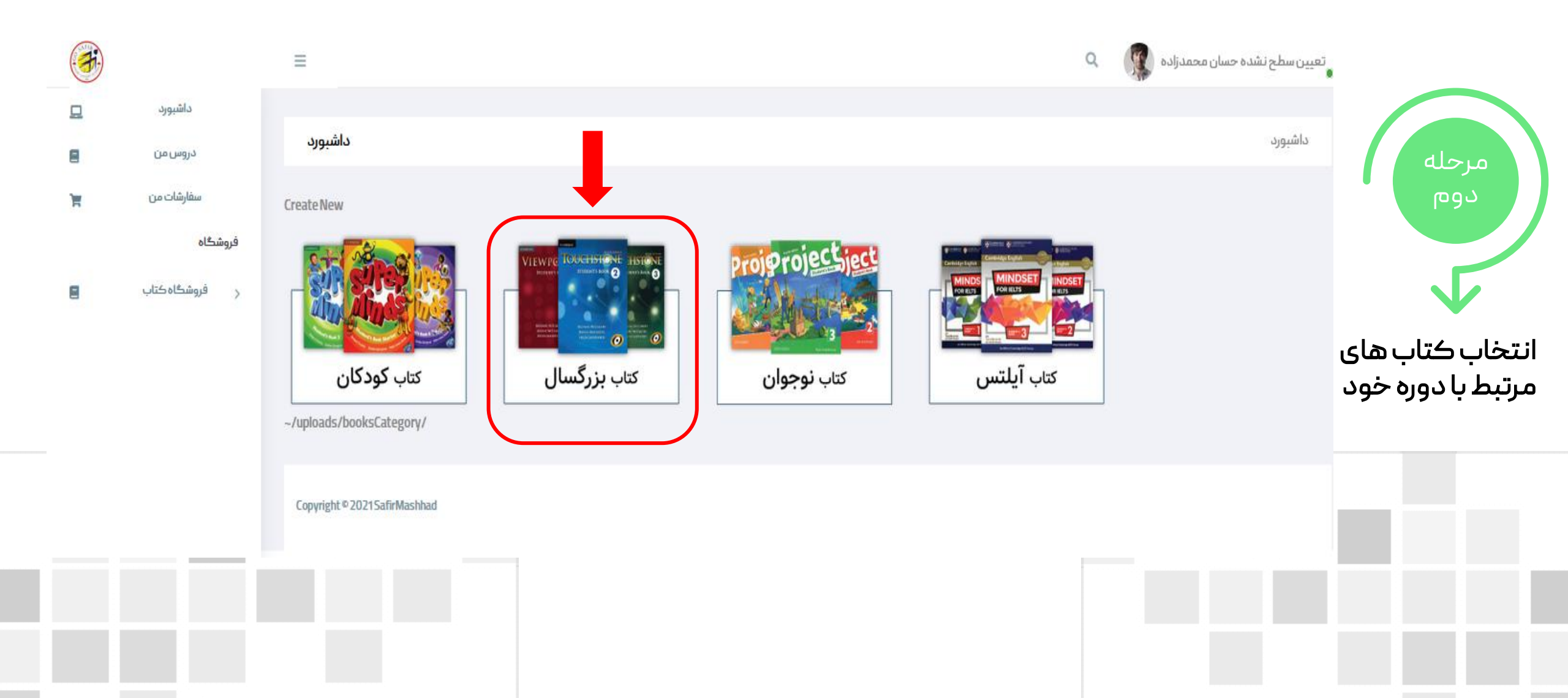

### 3- کتاب مورد نظر را انتخاب و به سبد خرید خود اضافه کنید.

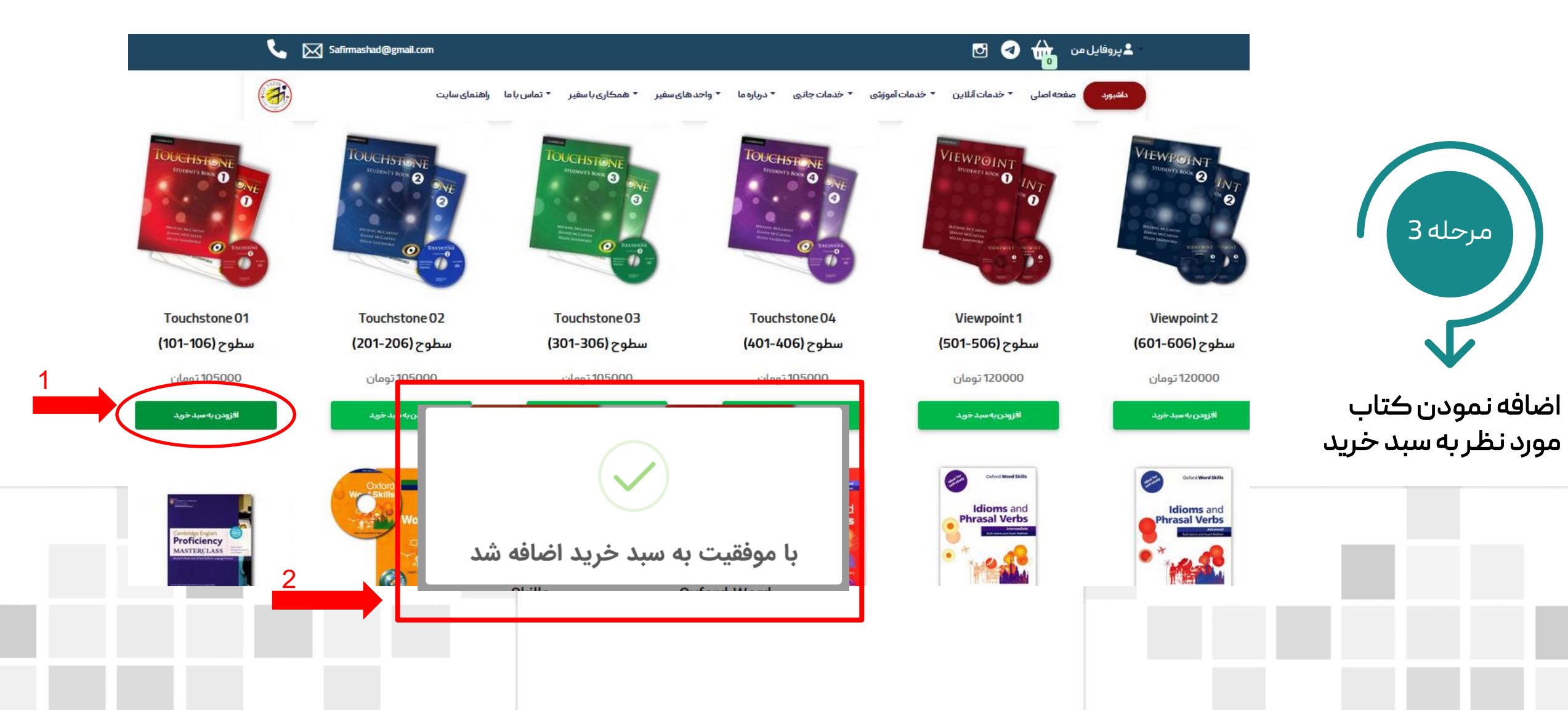

|                        |                       | نمائيد.                | مراجعه         | بالای صفحه ،                  | ه سبد خرید خود در                       | ر این مرحله، ب                              | 4.د                              |
|------------------------|-----------------------|------------------------|----------------|-------------------------------|-----------------------------------------|---------------------------------------------|----------------------------------|
| نتخاب نماييد.          | رایند خرید را ۱       | گزینه تکمیل ف          | این صفحه،      | ده سفارش خود در               | پس از مشاه                              | فایل من 🙀 🗘 🖸                               | يرو<br>داشبو                     |
| 📞 🔀 Safirmashad@gmail. | com                   |                        |                |                               | ىيىنى 🙀 오 🖸                             | <u>ــــــــــــــــــــــــــــــــــــ</u> |                                  |
|                        | ں با ما اراھنمای سایت | ◄ همکاری با سفیر 🔹 تما | ▼ واحدهای سفیر | ېشى ◄ خدمات جانبى ◄ درپاره ما | د صفحه اصلی 🔹 خدمات آتلاین 🔹 خدمات آموز | داشيور                                      | ماجله                            |
|                        |                       |                        |                |                               |                                         | نمايش فاكتور                                | چهارم                            |
|                        | جمع                   | قيمت                   | تعداد          | عنوان                         | تصوير                                   | #                                           |                                  |
| افزایش کاهش حذف        | 105000                | 105000                 | 1              | Touchstone 01                 |                                         | 1                                           | تکمیل فرآیند<br>خرید در سبد خرید |
| 15،000 تومان           |                       | هزينه ارسال:           |                |                               |                                         |                                             |                                  |
| 120,000 تومان          |                       | جمع ڪل:                |                |                               |                                         |                                             |                                  |
|                        |                       |                        |                |                               | تكميل فزليند خريد                       |                                             |                                  |
|                        |                       |                        |                |                               |                                         |                                             |                                  |

#### 5- سپس اطلاعات خود را تکیل کنید.

|                  | ل پروفایل من              | • ک              |                 |               |             |                |                  |                         | Safirmashad@gmail.com | <u> </u> |
|------------------|---------------------------|------------------|-----------------|---------------|-------------|----------------|------------------|-------------------------|-----------------------|----------|
|                  | داشبورد صفحه اصلی         | ▼ خدمات آنلاین   | ▪ خدمات آموزشی  | ▪ خدمات جانبی | ▼ درباره ما | ▼ واحدهای سفیر | ▼ ھمکاری با سفیر | ▪ تماس با ما اراهنمای س | c                     | <b>(</b> |
| مرحله<br>پنجم    | تكميل خريد                |                  |                 |               |             |                |                  |                         |                       |          |
|                  | نام                       |                  |                 |               |             |                |                  |                         |                       |          |
| کردن اطلاعات<br> | حسان محمدزاده             |                  |                 |               |             |                |                  |                         |                       |          |
| ی و صحیح         | 09379799490               |                  |                 |               |             |                |                  |                         |                       |          |
|                  | شمارہ ثابت<br>05429020226 |                  |                 |               |             |                |                  |                         |                       |          |
|                  | آدرس                      |                  |                 |               |             |                |                  |                         |                       |          |
|                  | هفتم تير 32 - پلاڪ57      |                  |                 |               |             |                |                  |                         |                       |          |
|                  | نبت در                    | انتها، گزینه ثبت | ، را انتخاب کنب |               |             |                |                  |                         |                       |          |
|                  |                           |                  |                 |               |             |                |                  |                         |                       |          |

### 6. با انتقال به درگاه پرداخت، سفارش خود را تکمیل نمائید.

-

|                                                                        | داخت الکترونیک سپهر»        | درگاه اینترنتی «پ                                                                |
|------------------------------------------------------------------------|-----------------------------|----------------------------------------------------------------------------------|
| اطلاعات پرداخت                                                         | مدت زمان باقیمانده: ۵۶ : ۹۹ | مرحله<br>ششم                                                                     |
| SAFIR                                                                  | ی کارت                      | شماره کارت:<br>شمارهٔ ۱۶ رقمی درج شده بر روی                                     |
|                                                                        | ۲ <b>۵):</b><br>روی کارت    | شماره شناسائی دوم (۲۷/<br>شمارهٔ ۳ یا ۴ رقمی درج شده بر                          |
| PERMIT LANCEINE NOT                                                    | وارد کنید                   | انتقال به صفحه<br>پرداخت و تکمیل خرید                                            |
| ریال <b>۱۲۰,۰۰۰</b><br>مبلغ قابل پرداخت                                | وارد کنید 1671 <i>6</i>     | <b>کد امنیتی:</b><br>کد آورده شده در کادر روبهرو را                              |
| <ul> <li>معادل دوازده هزار تومان</li> </ul>                            | ت که به جای رمز             | رمز دوم (رمز اینترنتی):<br>رمز پویا، رمز یک بار مصرفی اسه<br>دوم استفاده می شود. |
| <ul> <li>نام پذیرنده: آکادمی زبان سفیر گفتمان</li> <li>مشهد</li> </ul> | یل خواهد شد.                | ایمیل (اختیاری):<br>رسید پرداخت به این آدرس ایم                                  |
| <ul> <li>کد پذیرنده: ۲۲۰۰۰۰۰۰۴۹۴۵۶</li> </ul>                          |                             |                                                                                  |
| <ul> <li>شماره ترمینال: ۲۲۰۴۹۴۵۰</li> </ul>                            | پرداخت انصراف               |                                                                                  |
| • سایت پذیرنده: http://safirmashad.com                                 |                             |                                                                                  |

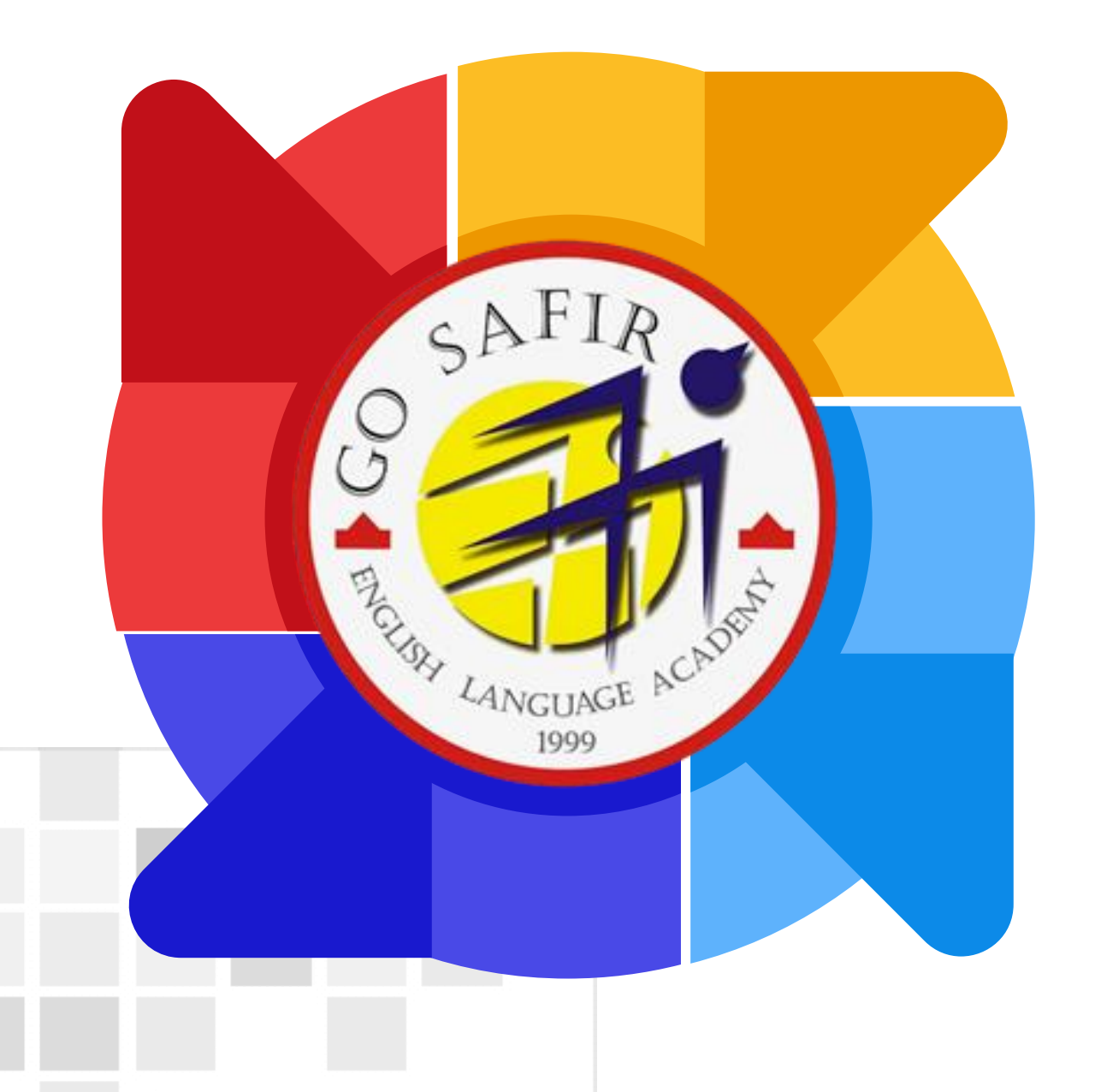

موفق باشيد

تیم آموزش سفیر گفتمان خراسان رضوی

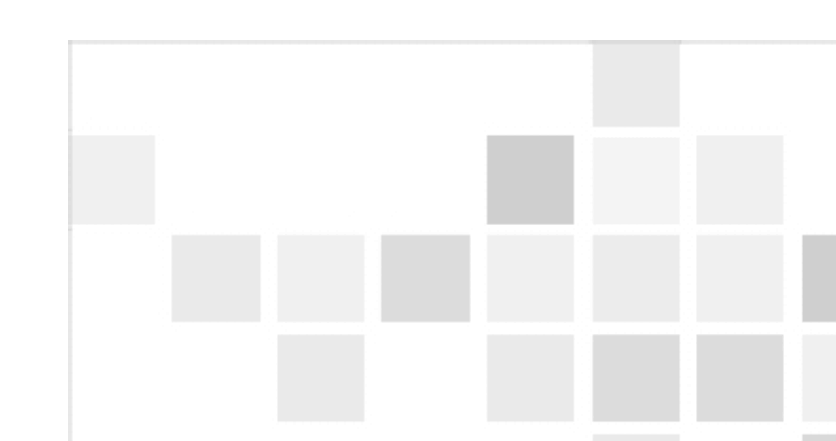